# Procedures to Opt Out of Auto Enrollment and the Auto Increase Programs Online

To make a change to either the annual auto enrollment or auto increase program, log into your Fidelity account and click on the Contributions section.

To get to the Contributions section, once you are logged in, you can either

- click on the Retirement Savings **BIG green** bar, and follow the link to 403B Savings Plan
- or click on Menu, and then go to the bottom of the menu and select Retirement Savings and follow the link to the 403B Savings Plan.

You will then see the options for managing your contribution amounts.

| MENU       ENLOE MEDICAL CENTER       Planning       Library       Profile       Search       C         A Galaxie Contribution S PLAN (22639)         Summary       Contributions       Investments       Withdrawals/Loans       Rollovers       Bank/Tax Information       Plan Information         Contributions         Menu       Contribution Amount         Contribution Amount         Contribution Amount         Yeas or update the amount you contribute to your retirement savings plan.         Why should 1 contribution to my retirement savings plan.                                                                                                    | Fidelity<br>NetBenefits <sup>®</sup> Employee E                                                                                                    | Benefit                                                                                                    | S                                                                                                    |                   |             | Powered b<br>Fidelit |
|----------------------------------------------------------------------------------------------------|----------------------------------------------------------------------------------------------------|----------------------------------------------------------------------------------------------------|----------------------------------------------------------------------------------------------------|-------------------|-------------|----------------------|
| <section-header>         Summary       Contributions       Investments       Withdrawalls/Loans       Rollovers       Bank/Tax Information       Plan Information         Contributions       Investments       Withdrawalls/Loans       Rollovers       Bank/Tax Information       Plan Information         Contributions       Investments       Withdrawalls/Loans       Rollovers       Bank/Tax Information       Plan Information         Contributions       Investments       Withdrawalls/Loans       Rollovers       Bank/Tax Information       Plan Information         Contributions       Investments       Withdrawalls/Loans       Rollovers       Bank/Tax Information       Plan Information         Contributions       Montopy Contributes       Rollovers       Bank/Tax Information       Plan Information         Contributions       Montopy Contributes       Rollovers       Bank/Tax Information       Plan Information         Solutions       Montopy Contributes       Rollovers       Plan Information       Plan Information         Solutions       Montopy Contributes       Montopy Contributes       Plan Information       Plan Information         Solutions       Montopy Contributes       Montopy Contributes       Plan Information       Plan Information         Solutions       Montopy Contributes       Plan Information       Plan Informat</section-header>                                                                                                    |                                                                                                    |                                                                                                    | Planning                                                                                                    | Library Profile   | Search      | ,○ Log               |
| Summary       Contributions       Investments       Withdrawals/Loans       Rollovers       Bank/Tax Information       Plan Information         Contribution Amount         Ontribution Amount         Very should 1 contribute to my retirement savings plan.         Note Annount (Surge Program)         Contribution Amount (Surge Program)         Contribution of your automatic annual Contribution of your automatic annual Contribution Amount election increase.         What is the Annual Increase Program?         Notification Calculator (Surge Program)         Nange the amount or timing of your automatic annual Contribution Amount election increase.         What is the Annual Increase Program?       Contribution Calculator (Calculator Can even a calculator Can even a calculator | 403B SAVINGS PLAN (2263                                                                                                    | 9)                                                                                                    |                                                                                                    |                   |             |                      |
| <section-header>         Contribution Amount         • Ontribution Amount         • Sontribution Amount         • wor update the amount you contribute to your retirement savings plan.         • Annual Increase Program         • Annual Increase Program:         • Annual Increase Program:         • Annual Increase Program:         • Annual Increase Program:         • Annual Increase Program:         • Annual Increase Program:         • Annual Increase Program:         • Annual Increase Program:         • Annual Increase Program:         • Annual Increase Program:         • Annual Increase Program:         • Annual Increase Program:         • Annual Increase Program:         • Annual Increase Program:         • Markup Area         • Annual Increase Program:         • Markup Area         • Markup Area</section-header>                                                                                                    | Summary Contributions Investments Withdraw                                                                                                    | vals/Loans                                                                                                    | Rollovers                                                                                                    | Bank/Tax Informat | ion Plan In | formation            |
|                                                                                                    | <ul> <li>Manage Your Contribution Amount</li> <li>Contribution Amount</li> <li>View or update the amount you contribute to your retirement savings plan.</li> <li>Why should I contribute to my retirement savings plan?</li> <li>Annual Increase Program</li> <li>Change the amount or timing of your automatic annual Contribution Amount election increase.</li> <li>What is the Annual Increase Program?</li> <li>Roll money into your retirement savings Learn more about consolidating your retirement accounts.</li> <li>What is a rollover?</li> </ul> | Tools & C<br>- e-Learnin<br>Reasons<br>your retii<br>plan.<br>- Take-Hor<br>How will<br>contribut<br>take-hor<br>- Contribut<br>Can ever<br>contribut<br>difference | Calculators<br>ig<br>to contribute to<br>rement savings<br>me Pay Calculator<br>your pre-tax<br>ions affect your<br>ne pay?<br>ibin Calculator<br>a small<br>ion make a<br>e? |                   |             | (Markup Area)        |

#### To opt out of the auto enrollment

- Select "Contribution Amount" to view or change the amount you are contributing to your savings plan.
- To opt out of the auto enrollment, you will need to change your contribution amount to zero.
- Select "Submit" to confirm your changes.

## To change or opt out of the Annual Increase Program

## **To Change your annual increase**

- Select "Annual Increase Program"
- Scroll down to the Desired Election box (see next screen shot next page).

|                                                                  | ENLOE MEDICAL                                                                                                    | CENTER                                                                                                    |                                                              | Planning                                       | Library | Profile       | Search ,         | O Log Out |
|------------------------------------------------------------------|----------------------------------------------------------------------------------------------------|----------------------------------------------------------------------------------------------------|--------------------------------------------------------------|------------------------------------------------|---------|---------------|------------------|-----------|
| 403B                                                             | 403B SAVINGS PLAN (22639)                                                                                              |                                                                                                    |                                                              |                                                |         |               |                  |           |
| Summary                                                          | Contributions                                                                                                    | Investments                                                                                                    | Withdrawals/Lo                                               | ans Rollovers                                  | Bank/Ta | x Information | Plan Information |           |
| Annu<br>contribut<br>can revie<br>From this<br>the date<br>time. | al Increase Program<br>ion amount by a cert<br>w the details of your<br>s page, you can upda<br>of the increase, or op | Program<br>allows you to incr<br>ain amount each y<br>current participati<br>te the amount of i<br>at out of the progra | ease your<br>ear. You<br>on below.<br>Increase,<br>am at any | n More<br>re about the Annual<br>rease Program |         |               |                  |           |
| Current                                                          | onsider This:<br>Your current Contribu<br>can be as much as 65<br>Increase Election<br>Se by 1% every year             | ition Amount is 4%<br>5%.<br>on March 6.                                                                                | o, and                                                       |                                                |         |               | Markup           | Area      |

## To Unenroll from the Annual Increase Program

- Make sure the radial button is indicating Unenrolling from Annual Increase Election.
- Then click on the Change Annual Increase Election gray box at the bottom of the page:

| unt of increase with the date that you want the<br>take effect each year, or choose unenroll.                                                                                      |
|----------------------------------------------------------------------------------------------------|
| y Annual Increase Election get applied?                                                                                                    |
| nge my Annual Increase Election<br>matically increase my contribution amount by<br>% very year on March v 6 v                                                                      |
| rolling from Annual Increase Program                                                                                                    |
| s Annual Increase Program has a contribution<br>%. This cap can be removed to allow your<br>creases to continue until you make a change<br>the Plan's maximum contribution amount. |
| he Annual Increase Program Contribution                                                                                                    |
| ove Annual Increase Program Contribution<br>and continue annual increases.                                                                                                    |
|                                                                                                    |

On the next screen you will be asked to review your elections.

| ENLOE           | MEDICAL CENTER                                                           |                                                | Log Out     |
|-----------------|--------------------------------------------------------------------------|------------------------------------------------|-------------|
| Rev             | view and Submit A                                                        | nnual Increase Election                        |             |
| To ac<br>Subm   | cept your elections, review the in<br>it. To change your elections, clic | formation below and click<br>k Previous.       |             |
| Curre           | nt Increase Election                                                     |                                                |             |
| Inc             | rease by 1% every year on Marc                                           | h 6                                            |             |
| Desire          | ed Increase Election                                                     |                                                |             |
| Ren<br>une      | nove Plan's Annual Increase Pro<br>nroll me from the Plan's Annual       | gram Contribution Cap and<br>Increase Program. |             |
| When<br>you m   | you click Submit, a confirmation<br>hay print and save for your reco     | n page will be displayed, which<br>ds.         | Markup Area |
| Ca<br>Questions | ncel changes to Annual Increase<br>? Cell (800) 343-0860                 | Election                                       |             |

You must select SUBMIT to finalize your elections.

You will receive a confirmation of your elections that you can print or save for your records.

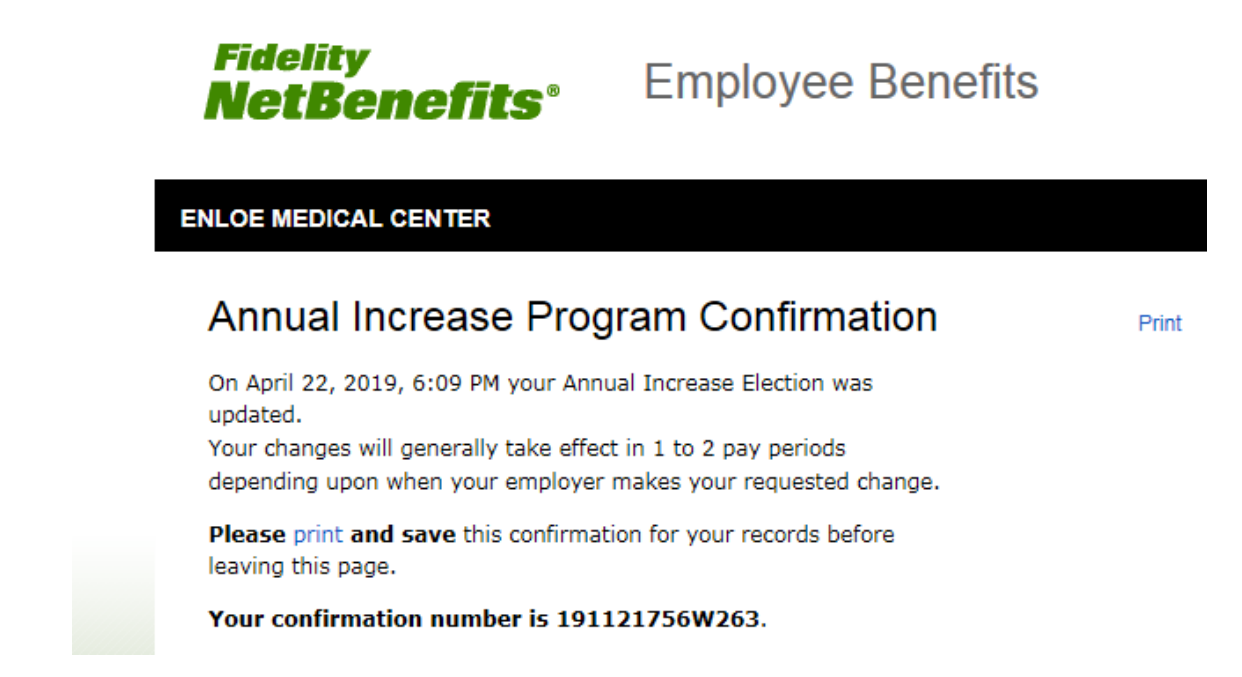

If you have any difficulties following this process, please call Fidelity at 800-343-0860.